# PANDUAN PENGGUNAAN LEARNING MANAGEMENT SISTEM (LMS) SUMBAR CADIAK

## UNTUK PESERTA

## A. Registrasi Akun

- Registrasi akun dilakukan pada portal https://asnunggul.lan.go.id/

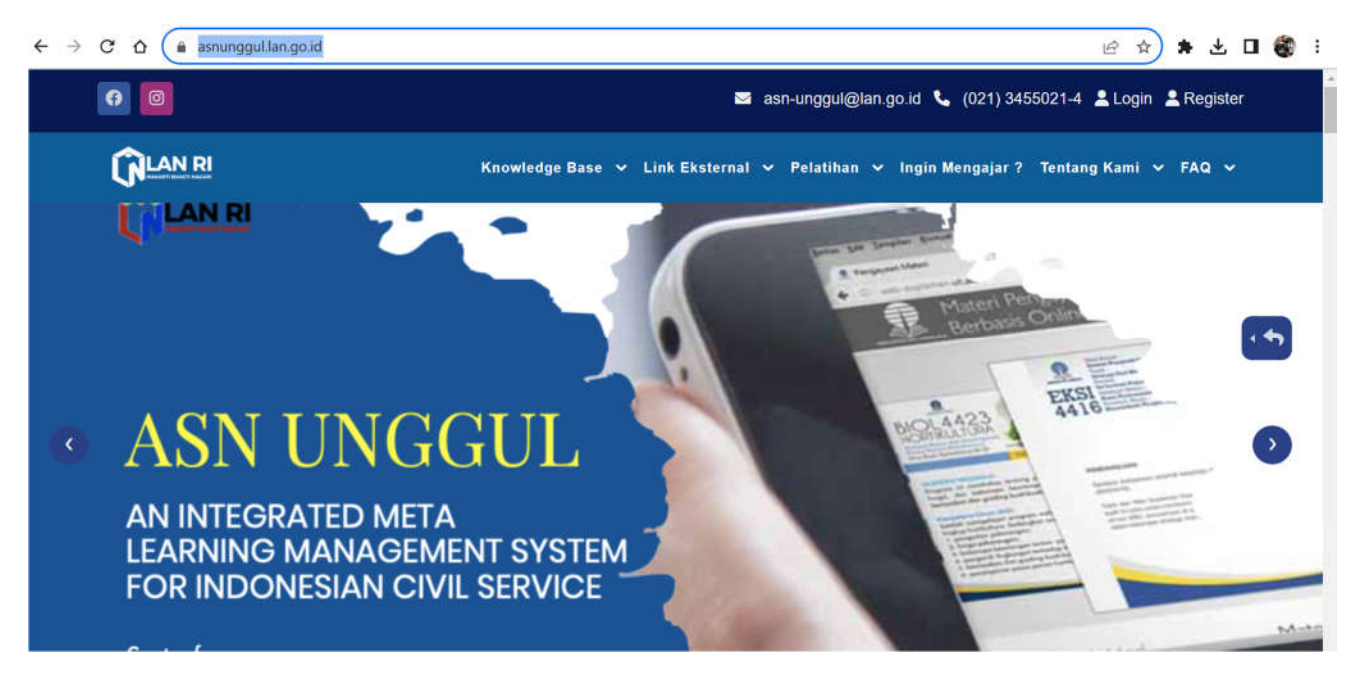

- Pilih Register

| → C △ asnunggul.lan.go.id/register                               | B 🛠 🗯 🕹                                   |
|------------------------------------------------------------------|-------------------------------------------|
|                                                                  |                                           |
|                                                                  | Sign Up<br>NIP<br>Masukan NIP Anda<br>NIK |
| <b>ASN Unggul</b><br>Pusat Teknologi Pengembangan Kompetensi LAN | Cek Data                                  |

- Isikan Nomor NIP dan NIK

| ← → C △ asnunggul.lan.go.id/register                       | 아 년 ☆ 🛸 🛃             | • 🍪 |
|------------------------------------------------------------|-----------------------|-----|
|                                                            | Sign Up               |     |
| Nama Lengt                                                 | kap                   |     |
| YUNITA H                                                   | IARIANTI              |     |
| E-Mail                                                     |                       |     |
| Masukan                                                    | alamat E-Mail anda    |     |
| Password                                                   |                       |     |
| Masukan                                                    | password anda         |     |
| Konfirmasi                                                 | Password              |     |
| ASN Unggul<br>Pusat Teknologi Dengembangan Kompetensi I AN | kembali password anda |     |
|                                                            |                       |     |
|                                                            | Daftar                |     |
|                                                            | Log In                |     |

- Setelah itu, isikan alamat email yang aktif, pasword sesuai ketentuan dan konfirmasi pasword
- Pilih Daftar
- Cek email yang sudah di daftarkan pada email masing-masing

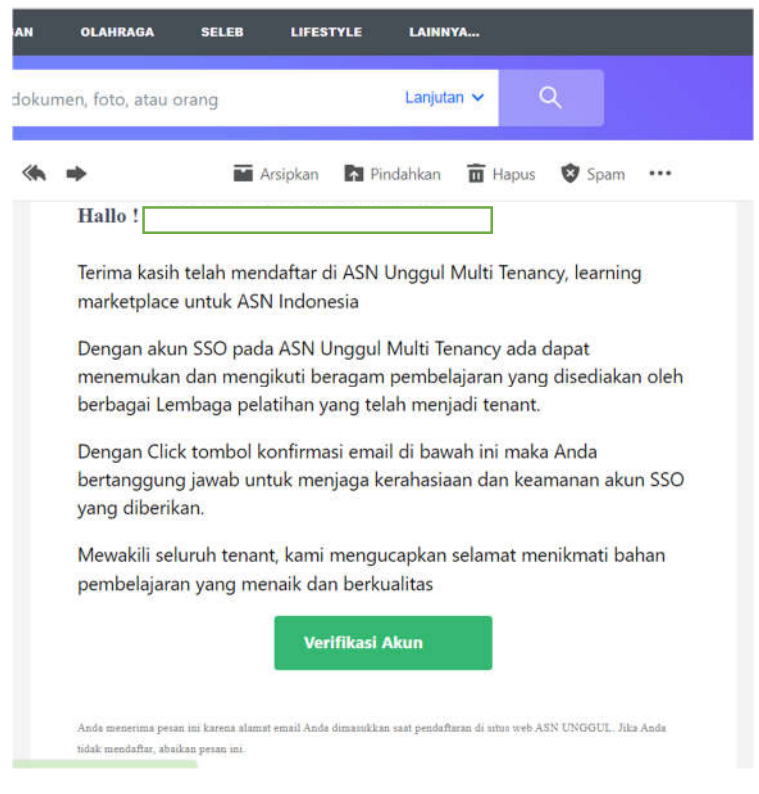

- Verifikasi akun untuk mengaktifkan akun LMS

# Terima Kasih

## B. Masuk Ke LMS Sumbar Cadiak

# - Buka Portal <u>https://sumbarcadiak.asnunggul.lan.go.id/</u>

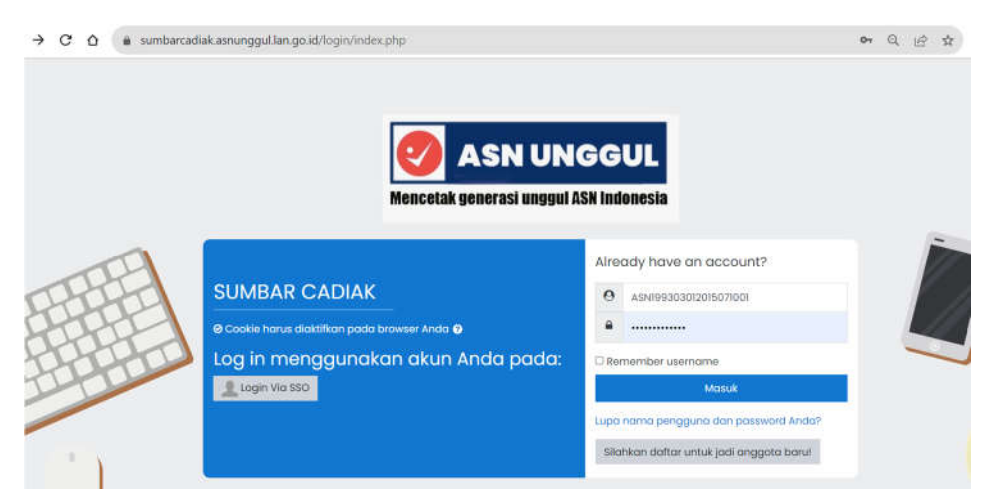

#### - Pilih Login via SSO

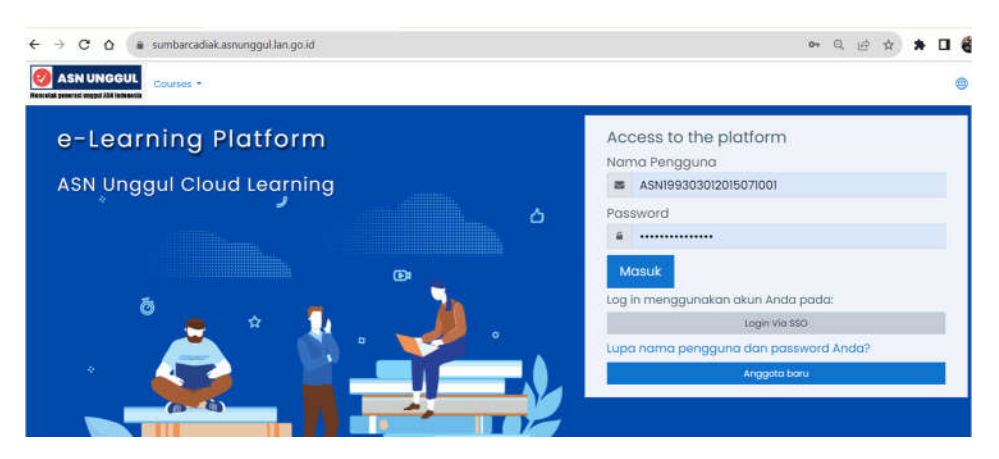

- Pilih Courses dan klik All Courses

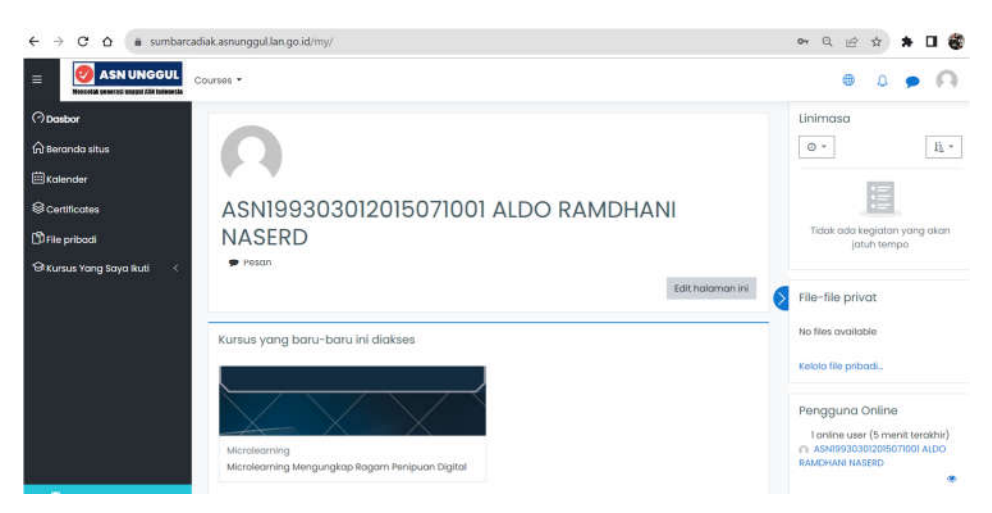

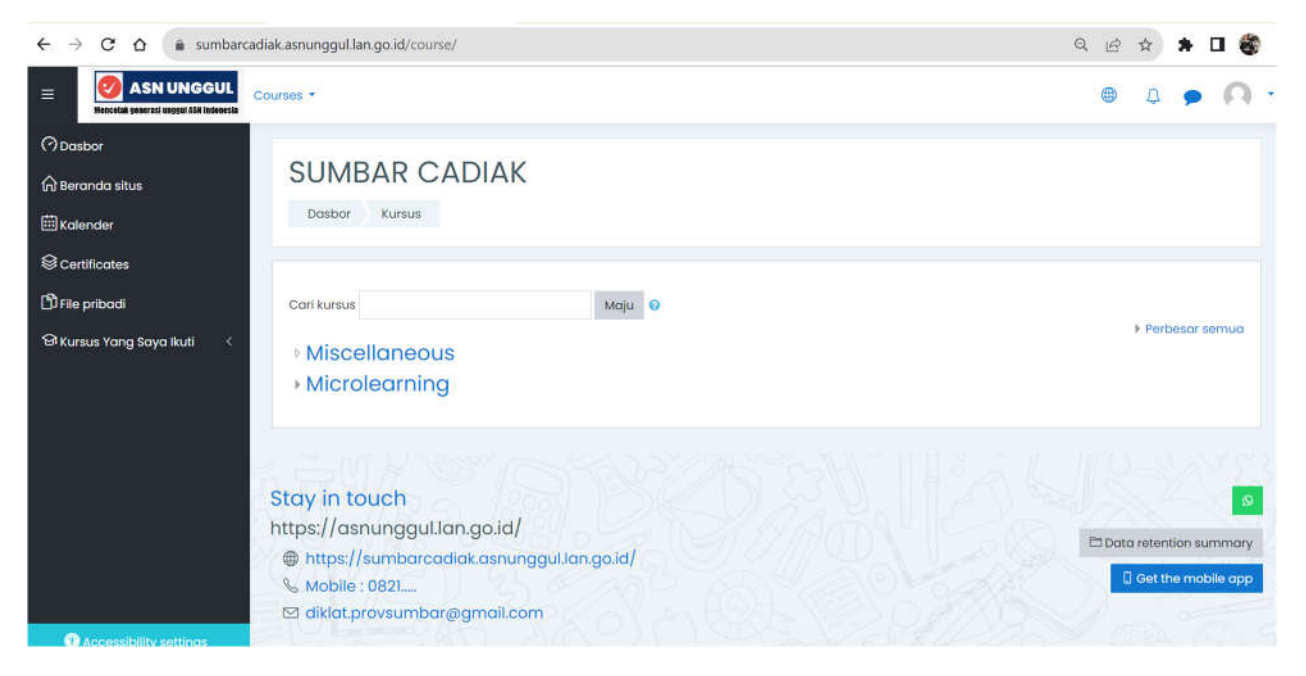

- Pilih Microlearning

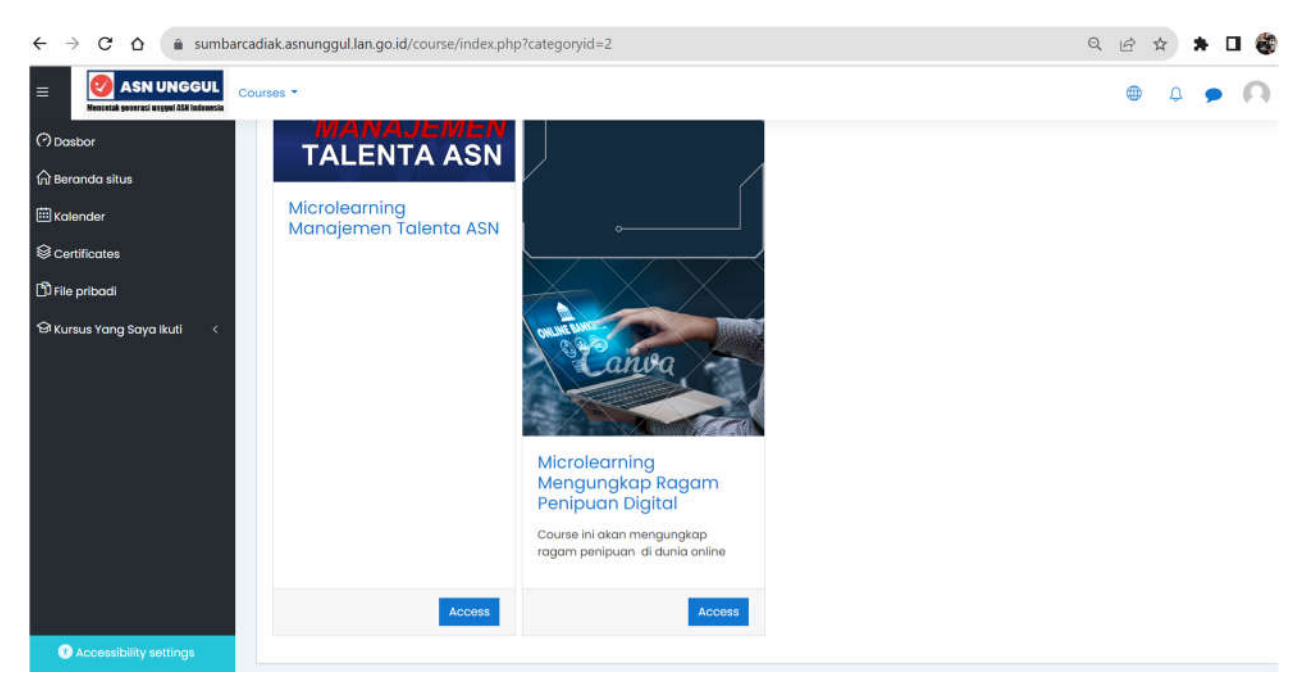

- Pilih Microlearning yang akan diikuti, klik Access
- Seilahkan diikuti seluruh kegiaatan secara berurutan.